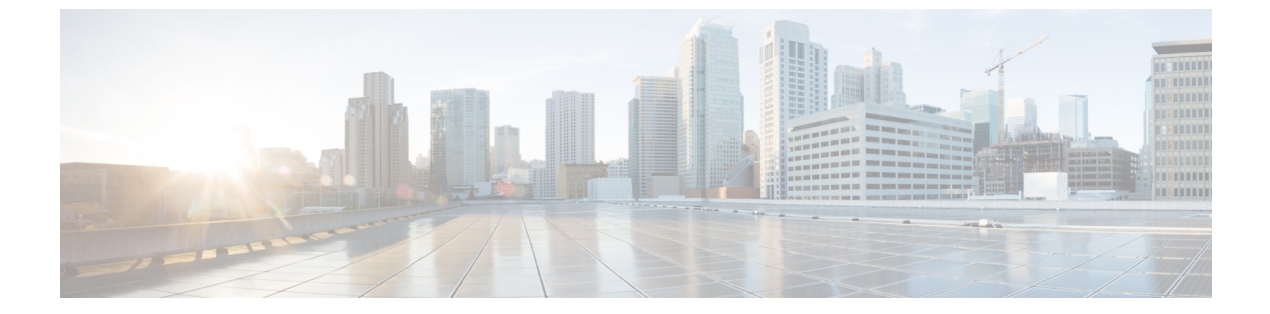

# 診断テスト

この章は、次の項で構成されています。

- 診断テストの概要, 1 ページ
- ホストへの診断イメージのマッピング, 2 ページ
- 診断テストの実行: E シリーズ サーバおよび SM E シリーズ NCE, 4 ページ
- 診断テストの実行: EHWIC E シリーズ NCE および NIM E シリーズ NCE, 7 ページ

## 診断テストの概要

診断はEシリーズサーバまたはNCE上で実行されるスタンドアロンユーティリティで、同サーバ で動作するオペレーティングシステムやアプリケーションからは独立しています。Eシリーズ サーバまたはNCEで問題が発生した場合、診断テストを使用して事前チェックを実行し、問題点 を特定することができます。診断テストはサーバのCPU、メモリ、およびブロックデバイスで実 行できます。ブロックデバイスにはハードドライブ、USBドライブ、SDカードなどがありま す。

診断テストに合格した場合、サーバのCPU、メモリ、ブロックデバイスに問題はありません。他 のハードウェア コンポーネントまたはソフトウェア設定に問題がある可能性があります。http:// www.cisco.com/cisco/web/support/index.html の Cisco Technical Assistance Center (TAC) でサービス 要求を開始し、問題点を特定してください。

診断テストが失敗した場合は、Cisco TAC でサービス要求を開いて支援を求めます。

<u>/!</u>\

注意 診断テストは非破壊テストですが、テストの実行中に停電または機器の故障が発生した場合、 ディスクデータが破損することがあります。診断テストを実行する前に、データをバックアッ プしておくことを強く推奨します。

### 診断テストを実行するための基本的なワークフロー

- 1 データをバックアップします。
- 2 診断イメージは購入時にEシリーズサーバまたはNCEに事前にインストールされています。最新の診断イメージを、指定した FTP または HTTP サーバから CIMC 内部リポジトリにダウン ロードすることもできます。
- **3** 診断イメージを USB コントローラの HDD 仮想ドライブにマウントします。
- 4 内部 EFI シェルが最初のブート デバイスになるようにブート順を設定します。
- 5 サーバをリブートします。

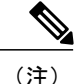

- •EシリーズサーバおよびSMEシリーズNCEの場合:サーバのリブート時にEFIシェルが 表示されます。
  - EHWIC E シリーズ NCE および NIM E シリーズ NCE の場合:サーバのリブート時に AMIDiag EFI シェルが表示されます。
- 6 必要に応じて EFI シェルまたは AMIDiag EFI シェルから診断テストを実行します。
- 7 仮想メディアのブート順を元の設定にリセットします。

## ホストへの診断イメージのマッピング

### はじめる前に

- データをバックアップします。
- admin 権限を持つユーザとして CIMC にログインします。
- Eシリーズサーバには、購入時に診断イメージが事前にインストールされています。最新の 診断イメージを、指定した FTP または HTTP サーバから CIMC 内部リポジトリにダウンロー ドすることもできます。「シスコからのソフトウェアの取得」を参照してください。

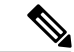

(注) アップデートがすでに処理中であるときにイメージアップデートを開始すると、どちらのアップデートも失敗します。

## 手順

- ステップ1 [Navigation] ペインの [Server] メニューをクリックします。
- **ステップ2** [Server] タブの [Host Image Mapping] をクリックします。
- **ステップ3** [Host Image Mapping] ページで、[Add Image] をクリックします。

[Download Image] ダイアログボックスが開きます。次のフィールドに入力します。

| 名前                                          | 説明                                                                                      |
|---------------------------------------------|-----------------------------------------------------------------------------------------|
| [Download Image From] ドロッ<br>プダウン リスト       | イメージが配置されているリモートサーバのタイプ。次のいず<br>れかになります。                                                |
|                                             | • FTP                                                                                   |
|                                             | • HTTP                                                                                  |
|                                             | (注) 選択したリモートサーバによって、表示されるフィー<br>ルドが変わります。                                               |
| [FTP] または [HTTP Server IP<br>Address] フィールド | リモート FTP または HTTP サーバの IP アドレス。                                                         |
| [FTP] または[HTTP File Path]                   | リモート FTP または HTTP サーバのパスおよびファイル名。                                                       |
| フィールド                                       | パスワードには、最大 80 文字を使用できます。                                                                |
|                                             | <ul> <li>ホストイメージをインストールする場合、そのイメージの<br/>ファイル拡張子は必ず .iso または .img になります。</li> </ul>      |
|                                             | <ul> <li>診断イメージをインストールする場合、そのイメージの<br/>ファイル拡張子は必ず.diagになります。</li> </ul>                 |
| [Username] フィールド                            | リモート サーバのユーザ名。                                                                          |
|                                             | ユーザ名は1~20文字の範囲で指定します。                                                                   |
|                                             | <ul><li>(注) ユーザ名を設定しない場合は、ユーザ名として<br/>anonymousを入力し、パスワードとして任意の文字を<br/>入力します。</li></ul> |
| [Password] フィールド                            | ユーザ名のパスワード。                                                                             |
|                                             | パスワードは1~20文字の範囲で指定します。                                                                  |
|                                             | <ul><li>(注) ユーザ名を設定しない場合は、ユーザ名として<br/>anonymousを入力し、パスワードとして任意の文字を<br/>入力します。</li></ul> |

ステップ4 [Download] をクリックします。

I

## Cisco UCS E シリーズ サーバと Cisco UCS E シリーズ ネットワーク コンピュート エンジンの統合管理コントローラ リリース 3.1.1 GUI コンフィギュレーション ガイド

[Host Image Mapping] ページが開きます。[Host Image Mapping Status] 領域で、イメージダウンロー ドのステータスを表示できます。イメージが正常にダウンロードされ、処理された後、ページが リフレッシュされます。ページがリフレッシュされた後、新しいイメージが[Image Information]領 域に表示されます。

**ステップ5** [Image Information] 領域で、マップするイメージを選択し、[Map Selected Image] をクリックします。

イメージがマップされ、USB コントローラの仮想ドライブにマウントされます。

- ステップ6 EFI シェルが最初のブート デバイスになるように、ブート順を設定します。 ブート順序の設定については、CIMC GUI を使用したサーバのブート順の設定を参照してください。
- **ステップ1** サーバをリブートします。 EFI シェルが表示されます。

### 次の作業

診断テストを実行します。

# 診断テストの実行:EシリーズサーバおよびSMEシリーズ NCE

EFI シェルから、次の手順を使用してE シリーズ サーバ およびSM E シリーズ NCE で診断テスト を実行します。

### はじめる前に

- バックアップデータ。テストはすべて非破壊的ですが、テストの実行中に停電や装置の障害 が発生すると、ディスクデータが破損する可能性があります。これらのテストを実行する前 に、データをバックアップすることを強く推奨します。
- CIMC CLI または CIMC GUI を使用して、診断イメージをダウンロードし、USB コントロー ラの HDD 仮想ドライブ上にマップします。
- ・サーバをリブートします。EFI シェルが表示されます。

手順

|       | コマンドまたはアク<br>ション                                        | 目的                                                                                  |
|-------|---------------------------------------------------------|-------------------------------------------------------------------------------------|
| ステップ1 | Shell > <b>dir</b><br><i>virtual-media-drive-name</i> : | 指定した仮想メディアドライブ内に存在するすべてのファ<br>イルパッケージを表示します。ドライブ名はfs0から始ま<br>り、fs0、fs1、fs2 などがあります。 |

Γ

|               | コマンドまたはアク<br>ション                                      | 目的                                                                                                    |
|---------------|-------------------------------------------------------|----------------------------------------------------------------------------------------------------|
|               |                                                       | <ul><li>(注) 仮想メディア ドライブ名の末尾に必ずコロンを<br/>追加してください。例: dir fs1:</li></ul>                                                                                        |
| ステップ <b>2</b> | Shell > virtual-media-drive-name:                     | 診断ファイルが保存されている仮想メディア ドライブに<br>移動します。                                                                                                    |
| ステップ <b>3</b> | Virtual Media Drive :\>cp<br>package-file-namedsh.pkg | 診断を実行するパッケージファイルを診断シェルパッケー<br>ジファイルにコピーします。                                                                                                    |
| ステップ4         | Virtual Media Drive :\><br>dsh                        | 診断シェルを開始します。確認プロンプトで、yと答えま<br>す。                                                                                                    |
| ステップ5         | Server: SRV > run all                                 | 使用可能なすべての診断テストを実行し、テストの進行状況とステータスを表示します。診断テストは、サーバの<br>CPU、メモリ、およびブロックデバイス上で実行されます。ブロックデバイスにはハードドライブ、USBドライブ、SDカードなどがあります。                                   |
|               |                                                       | サーハ上で特定の診断テストを実行するには、run test-name<br>コマンドを使用します。test-nameには次のいずれかを指定<br>できます。                                                                               |
|               |                                                       | • cpux64 : CPU の診断テスト。                                                                                                    |
|               |                                                       | • diskx64 : ブロック デバイスの診断テスト。ブロック<br>デバイスにはハード ドライブ、USB ドライブ、SD<br>カードなどがあります。                                                                                |
|               |                                                       | • memoryx64:メモリの診断テスト。                                                                                                    |
|               |                                                       | (注) 診断テストの実行には、約10分の時間がかかる<br>可能性があります。                                                                                                    |
| ステップ6         | (任意)Server: SRV ><br>results                          | テストステータスが Passed または Failed の診断テストの<br>サマリーを表示します。                                                                                                    |
|               |                                                       | <ul> <li>(注) このサマリーレポートは、失敗および合格した<br/>テストの数を示します。どのテストが失敗また<br/>は合格したかについての情報は提供しません。</li> <li>失敗および合格したテストを判別するには、run<br/>all コマンドの出力を確認してください。</li> </ul> |
| ステップ <b>1</b> | (任意)Server: SRV ><br>show                             | サーバ上で管理されていたグローバル パラメータと診断<br>テストモジュールの一覧を表示します。                                                                                                    |
| ステップ8         | Server: SRV > exit                                    | 診断シェルを終了します。                                                                                                    |

|        | コマンドまたはアク<br>ション            | 目的                                                                                                    |
|--------|-----------------------------|----------------------------------------------------------------------------------------------------|
| ステップ 9 | Cisco TAC でサービス要<br>求を開きます。 | 診断テストに合格した場合、サーバの CPU、メモリ、ブ<br>ロック デバイスに問題はありません。他のハードウェア<br>コンポーネントまたはソフトウェア設定に問題がある可能<br>性があります。Cisco TAC でサービス要求を開いて、問題<br>を特定します。 |
|        |                             | 診断テストが失敗した場合は、Cisco TAC でサービス要求<br>を開いて支援を求めます。                                                                                       |

次の例では、すべての診断テストを実行しています。

```
Shell > dir fs1:
  06/27/12 07:48p
                                1,435,424 Dsh.efi
  06/27/12 08:03p
                                   10,036 dsh-e140d.pkg
  06/25/12 06:00p
06/27/12 08:04p
                                   10,140 dsh-e140s.pkg
                                   10,042 dsh-e160d.pkg
          4 File(s)
                       1,465,642 bytes
Shell > fs1:
fs1:\> cp dsh-e140d.pkg dsh.pkg
copying fs0:\OBD\dsh-e140d.pkg -> fs0:\OBD\dsh.pkg
- [ok]
fs1: > dsh
Diagnostics is a standalone utility that runs on the server module independent
of the operating system or applications running on the module.All tests are
non-destructive, but there is a possibility of disk datacorruption during
power or equipment failure when the tests are in progress. Therefore, before
executing these tests, we highly recommend that you backup the data.
For questions or concerns with this utility, please open a Service Request
with Cisco TAC at http://www.cisco.com/cisco/web/support/index.html
(Y)es to continue test. (N)o to exit(y/n): Y Cisco Diagnostics Shell 1.03(0.3) Thu 06/28/-16:35:08.95-canis-diag@cisco.com
UCS-E140D-M1/K9:SRV>
```

Server: SRV > run all Server: SRV > results Test Name : all Test Status : Passed Failed/Run History : 0/17 : 06/27/12 14:38:19 Start Time End Time : 06/27/12 14:43:36 Diag Version : 1.03(0.3) Mon 04/02/-17:07:57.19-canis-diag@cisco.com Board S/N : FOC160724BY Server: SRV > show

Server: SRV > exit

#### 次の作業

仮想メディアのブート順を元の設定にリセットします。

# 診断テストの実行: EHWIC E シリーズ NCE および NIM E シリーズ NCE

診断テストは、サーバのCPU、メモリ、およびブロックデバイス上で実行されます。ブロックデ バイスには SSD ドライブおよび USB ドライブが含まれます。

### はじめる前に

- バックアップデータ。テストはすべて非破壊的ですが、テストの実行中に停電や装置の障害 が発生すると、ディスクデータが破損する可能性があります。これらのテストを実行する前 に、データをバックアップすることを強く推奨します。
- •AMIDIAG\_OBD.log ファイルの以前のバージョンがある場合は、それを削除します。
- CIMC CLI または CIMC GUI を使用して、診断イメージをダウンロードし、USB コントロー ラの HDD 仮想ドライブ上にマップします。
- •KVM コンソールを起動します。
- ・サーバをリブートします。KVM コンソールに AMIDiag EFI シェルが表示されます。

Found AMI DIAG on fs0: Diagnostics is a standalone utility that runs on the server module independent of the operating system or applications running on the module.All tests are non-destructive, but there is a possibility of disk datacorruption during power or equipment failure when the tests are in progress. Therefore, before executing these tests, we highly recommend that you backup the data.

For questions or concerns with this utility, please open a Service Request with Cisco TAC at http://www.cisco.com/cisco/web/support/index.html

Enter 'q' to quit, any other key to continue:

fs0:\>

### 手順

|       | コマンドまたはアクション                                         | 目的                                                                               |
|-------|------------------------------------------------------|----------------------------------------------------------------------------------|
| ステップ1 | AMIDiag EFI シェルから、<br>(q以外の) 任意のキーを押<br>して診断テストを実行しま | 有効なすべての診断テストが実行され、進捗が表示<br>されます。テストが完了すると、テストステータス<br>として Pass または Fail が表示されます。 |
|       | <i>す</i> 。                                           | (注) 診断テストの実行には、約10分の時間が<br>かかる可能性があります。                                          |
| ステップ2 | (任意)fs0:\> type<br>AMIDIAG_OBD.log                   | 詳細な Onboard Diag ログファイルが表示されます。                                                  |
| ステップ3 | Server: fs0:\> exit                                  | AMIDiag EFI シェルを終了します。                                                           |
| ステップ4 | Cisco TAC でサービス要求を<br>開きます。                          | 診断テストに合格した場合、サーバの CPU、メモリ、ブロック デバイスに問題はありません。他の                                  |

1

| コマンドまたはアクション | 目的                                                                             |
|--------------|--------------------------------------------------------------------------------|
|              | ハードウェアコンポーネントまたはソフトウェア設<br>定に問題がある可能性があります。Cisco TAC でサー<br>ビス要求を開いて、問題を特定します。 |
|              | 診断テストが失敗した場合は、Cisco TAC でサービ<br>ス要求を開いて支援を求めます。                                |

## 次の作業

仮想メディアのブート順を元の設定にリセットします。

■ Cisco UCS E シリーズ サーバと Cisco UCS E シリーズ ネットワーク コンピュート エンジンの統合管 理コントローラ リリース 3.1.1 GUI コンフィギュレーション ガイ<u>ド</u>